## Les listes de recensements de population

1 Aller sur archives départementales 37 et choisir « Archives en ligne » ou copier coller l'adresse suivante http://archives.cq37.fr/Chercher/ARCHIVES\_EN\_LIGNE-ABC.html

2 sur le déroulé à gauche de la page cliquer sur *Listes nominatives des recensements de* population

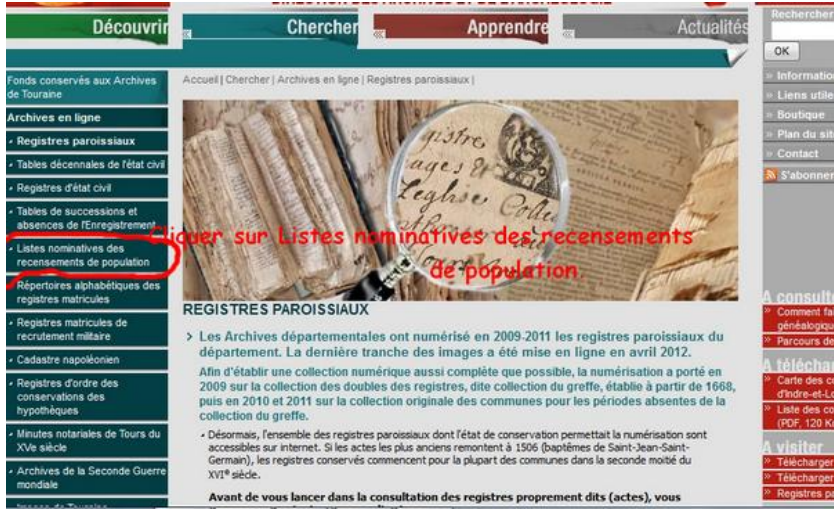

3 Sur la nouvelle page en bas cliquer sur >> Consulter les listes nominatives numérisées

## 4 Sélectionner la commune Ici Chambourg sur Indre

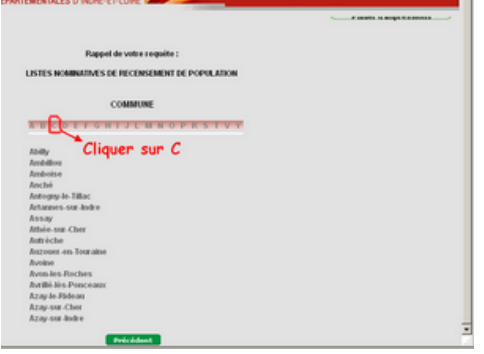

5 Sélectionner Chambourg sur Indre

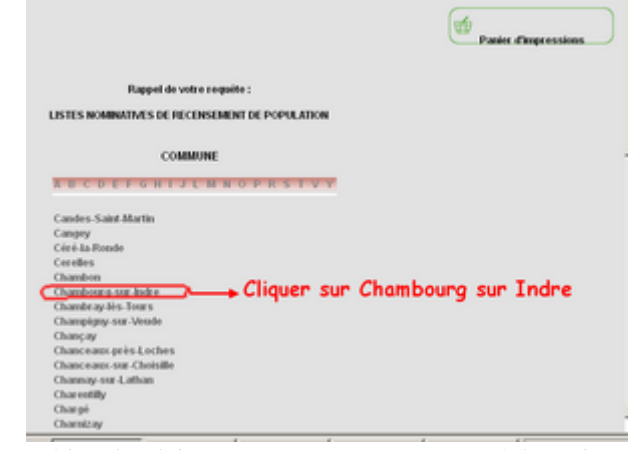

- 5
  - Faire dérouler l'écran suivant pour arriver à l'année 1911 ACCÈS
    - AU DOCUMENT NUMÉRISÉ Et cliquer sur

| 67          | UJM5/049/014 | 1906                            |  |
|-------------|--------------|---------------------------------|--|
| 1           | 811 W Cli    | quer Accès au document numérisé |  |
| 50 ER       | VUM5/049/015 | 1911                            |  |
|             | <u>821</u> 🐨 |                                 |  |
| 67          | VUM5/049/016 | 1921                            |  |
| · = 1       | <u>926</u> 🛷 |                                 |  |
| <u>e</u> 61 | VUM5/049/017 | 1926                            |  |
|             | 931 🛷        |                                 |  |
| 67          | VUM5/049/018 | 1931                            |  |
| ata 11      | 838          |                                 |  |
| Not 62      | VUM5/049/019 | 1936                            |  |

6 Si vous ne visualisez pas les icônes en bas de bas il vous faut modifier votre résolution d'écran (Voir fiche méthodologique)

Vous avez la page de couverture de document. Pour avancer il suffit de cliquer sur les flèches en haut

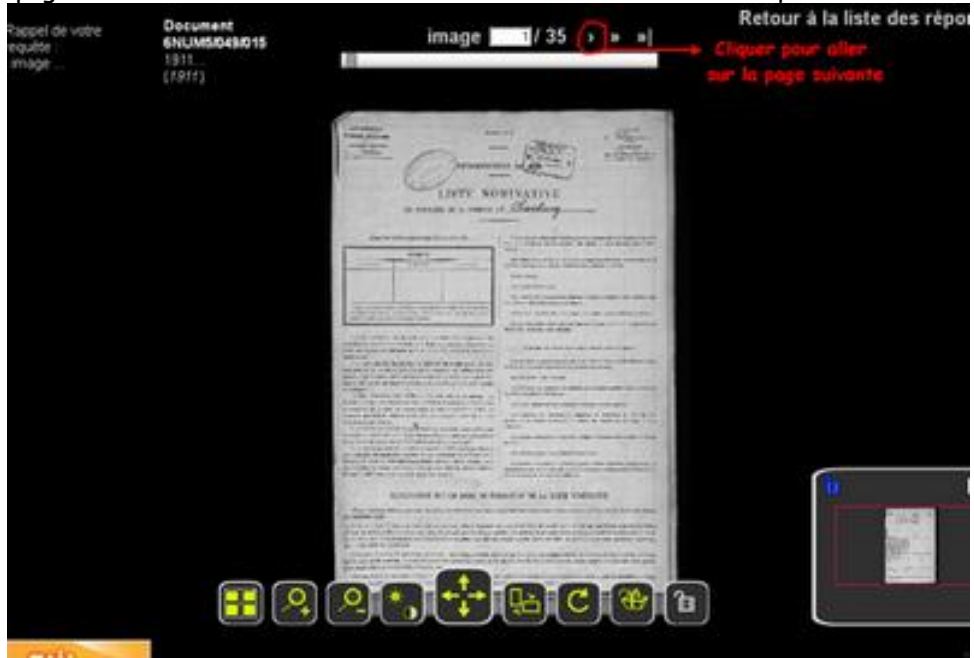

8 Se repérer dans la page. Faire défiler les pages jusqu'à trouver le nom.

| Rappel de votre<br>requête :<br>image | Document<br>6NUM5/049/015<br>1911.<br>(1911) | « « ( image _ 2/35 ) » » <br>Nom   Prénom | Retour à la liste des répor |
|---------------------------------------|----------------------------------------------|-------------------------------------------|-----------------------------|
| D                                     | ate de naissonce                             |                                           |                             |
| Situat<br>dans la                     | ion géographique<br>commune                  |                                           | Situation dans la famille   |
| Zoom<br>et ar                         | avant<br>Tière                               |                                           | enter d'impression          |

7 Pour télécharger ou imprimer la vue quand vous avez trouvé le soldat que vous cherchez Cliquer sur l'icône Panier d'impression

| 12 |      | otha<br>3 | 3   | -    | 1       |            | 1        |      |             |        |            |           |              |
|----|------|-----------|-----|------|---------|------------|----------|------|-------------|--------|------------|-----------|--------------|
| ŕ  |      |           |     | 17   | 1114    | Jouvrean   | Runi     | 1879 | autams      | franci | thef       | Charenter | pation       |
|    | 19.9 |           | 59  | 1.61 | ust_    | Journas    | Chalitti | 1883 | Verqui      | -19    | & parale   | -19       |              |
|    |      |           |     | 19   | 129.    | Marichal   | Jean     | 1811 | Charniza    | y ay   | Chif       | factor    |              |
|    |      |           | 60  | 67.  | 1190    | Junais     | Madelin  | 1860 | Elisi de Bo | ni ng  | to prover. | neare     | _            |
| 1  | -    | 1         |     |      | -qu     | Henrichal  | Levy     | 1891 | Charlos     | 9      | fils       | neurul -  |              |
|    |      |           | 1   | 6    | Iny Lay | Mar        | Se       | 184  | agay        | 3      | Chap       | tofi      | - 0          |
|    |      |           | 301 | 11   | 1192    | Lewy       | august   | RTY  | Fontena     | -y     | Chip.      | many Cli  |              |
| R  | 165  |           |     | 1    | ligt    | Long       | Mare A   | 12   | Saula .     | -      | -          | Jurd ball | nier d'impre |
| 6  |      |           | 6   | 1    | Ŧ       | <b>P P</b> |          |      | b C         | 9      | 6          |           |              |

- 8 « A jout au panier réussi » : cliquer sur OK
- 9 Abaisser votre écran

| de recherche - Mozilla Firefox Cliquerici<br>net/mdr/index.php/docnum/Wewer/africheDocnum/B/N/image Document<br>GNUM5/049/015 (« « c image 8/35 > » »)<br>1911<br>(1911)<br>Désuitation guesses, traste, traste and the store the store t |                                                                                                    |                                                                                                    |                                                                                                    |                                                                                                    | <b>lécron</b><br>a liste des ré                                                                                                    |                                                                                                    |                                                                                                    |                                                                                                    |                                                                                                    |                                                                                                    |                                                                                                    |                                                                                                    |
|----------------------------------------------------------------------------------------------------|----------------------------------------------------------------------------------------------------|----------------------------------------------------------------------------------------------------|----------------------------------------------------------------------------------------------------|----------------------------------------------------------------------------------------------------|----------------------------------------------------------------------------------------------------|----------------------------------------------------------------------------------------------------|----------------------------------------------------------------------------------------------------|----------------------------------------------------------------------------------------------------|----------------------------------------------------------------------------------------------------|----------------------------------------------------------------------------------------------------|----------------------------------------------------------------------------------------------------|----------------------------------------------------------------------------------------------------|
| 61<br>1!<br>(7                                                                                                    | NUM5<br>311<br>911)                                                                                           | 5/049                                                                                                    | <i>I</i> 015                                                                                                    |                                                                                                    | « « «                                                                                                    | 8/ 33                                                                                                    |                                                                                                    |                                                                                                    |                                                                                                    |                                                                                                    |                                                                                                    |                                                                                                    |
| DÉSIG                                                                                                    | DÉSIGNATION                                                                                                   |                                                                                                    | NUMÉRO<br>PARTIES,<br>INCOM OF                                                                                                    | )S<br>VILLAGE,<br>FOR                                                                                                    | NOMS                                                                                                    | PRÉNOMS                                                                                                    | ANNÉE                                                                                                    | LIEU<br>do                                                                                                    | NATIONA -                                                                                                    | SITUATION<br>PAR RAPPORT                                                                                                    | mineseem                                                                                                    | Pear les priness, dich<br>destroyres, markes i<br>denires, escrive patros.                                                                                                    |
| dati<br>Statations,<br>villingen<br>basenens<br>1                                                                                                    | des raut<br>dans<br>her<br>villes<br>3                                                                        | Gec<br>mairens<br>J                                                                                                    | des<br>miongre<br>4                                                                                                    | ten<br>Individus<br>S                                                                                                    | DH PANILLE                                                                                                    | 2                                                                                                    | SAIRSANCE<br>3                                                                                                    | MATHRANGE                                                                                                    | LITÉ                                                                                                    | Cliquerici<br>Refour à la list<br>Refour à la list<br>Manazour<br>Pluressus<br>de de minage<br>Manazour<br>Manazour<br>Character fai<br>ceaugine Chip Character frail                                                                                                    | Pour las employes on<br>ourries, indigree la sam<br>on partee on de fectore<br>price qui las espines<br>13                                                                                                    |                                                                                                    |
|                                                                                                    |                                                                                                    |                                                                                                    | 12                                                                                                    | (187                                                                                                    | Гоночеа                                                                                                    | Reni                                                                                                    | 1879                                                                                                    | Autanu                                                                                                    | frança                                                                                                    | - Chef                                                                                                    | Charenter                                                                                                    | petros                                                                                                    |
|                                                                                                    | echerche<br>ndr/index.<br>D<br>61<br>18<br>(7<br>Désue<br>terment<br>terment<br>terment<br>terment<br>terment | echerche - Moz<br>ndr/index.php/do<br>Docum<br>6NUME<br>1911<br>(1911)<br>DéSUBATION<br>Extra transformer<br>transformer<br>tr | echerche - Mozilla Fil<br>Indr/Index.php/docnumV<br>Document<br>SNUM5/049<br>1911<br>(1911)<br>DÉSIGNATION<br>DÉSIGNATION<br>Textor<br>State<br>Textor<br>State<br>Textor<br>State<br>Textor<br>State<br>Textor<br>State<br>Textor<br>State<br>Textor<br>State<br>Textor<br>State<br>Textor<br>State<br>Textor<br>State<br>Textor<br>State<br>States<br>States<br>States<br>States<br>States<br>States<br>States<br>States<br>States<br>States<br>States<br>States<br>States<br>States<br>States<br>St | echerche - Mozilla Firefox<br>indr/index.php/docrum/iever/a<br>Document<br>SNUM5/2049/015<br>1911<br>(1911)<br>DESIDINATION<br>DESIDINATION | echerche - Mozilla Firefox<br>indr/index.php/docrum/lewer/affcheDo<br>Document<br>BNUM5/049/015<br>1911<br>(1911)<br>DISENS<br>DEGSINATION<br>DEGSINATION<br>DEGSIN | echerche - Mozilla Firefox<br>ddr/index.php/docrum/lewer/afficheDocrum/8/N/mage<br>Document<br>SNUM5/049/015<br>1811<br>(1911)<br>Bissionarrow<br>Statestime minage listeday<br>Statestime minage listeday<br>Statest | echerche - Mozilla Firefox<br>wdr/index.php/docnum/Wever/afficheDocnum/B/N/image<br>Document<br>GNUM570497015<br>1911<br>(1917)<br>Diffutional and a state of the state of the state of | echerche - Mozilla Firefox<br>wdr/index.php/docnum/wever/afficheDocnum/S/N/inage<br>Document<br>GNUM5/049/015 (* * image 6/35<br>1911<br>(1917)<br>DÉSUISATION NTMEROS<br>SANS<br>PREFORMS<br>TOMES<br>PREFORMS<br>*** version<br>*** version<br>*** vers | echerche - Mozilla Firefox<br>def/index.php/docrum/wewer/afficheDocrum/8/N/image<br>Document<br>GNUM5/049/0915<br>1911.<br>(1917)<br>DÉSMIXATION<br>NUMERON<br>Ref Garage<br>NUMERON<br>Ref Garage<br>NUMERON<br>Ref Garage<br>NUMERON<br>Ref Garage<br>NUMERON<br>Ref Garage<br>Ref Garage<br>Ref Gar | echerche - Mozilla Firefox<br>wdr/index.php/docrum/Wever/afficheDocrum/S/N/inage<br>Document<br>GNUM5/045/045/015<br>1911<br>(1917)<br>DESUIVATION<br>MINEROS<br>MINEROS | echerche - Mozilla Firefox<br>cht/index.php/docnum/lever/afficheDocnum/B/N/inage<br>Document<br>GNUM5/0459/015<br>1911<br>(1917)<br>DESNIXATION<br>Exames in a constant,<br>tange 8/35 > >>)<br>DESNIXATION<br>Exames in a constant,<br>tange 8/35 > >>)<br>Exames in a constant,<br>tange 8/35 > >>)<br>Exames in a constant,<br>tange 8/35 > >>)<br>Exames in a constant,<br>tange 8/35 > >>)<br>Exames in a constant,<br>tange 8/35 > >>)<br>Exames in a constant,<br>tange 8/35 > >>)<br>Exames in a constant,<br>tange 8/35 > >>)<br>Exames in a constant,<br>tange 8/35 > >>)<br>Exames in a constant,<br>tange 8/35 > >>)<br>Exames in a constant,<br>tange 8/35 > >>)<br>Exames in a constant,<br>tange 8/35 > >>)<br>Exames in a constant,<br>Exames in a constant,<br>Exames in a constant,<br>Exames in a constant,<br>Exames in a constant,<br>Example 1<br>Example 1<br>Exa | echerche - Mozilla Firefox<br>McV/ridex.php/docnum/lever/afficheDocnum/B/N/mage<br>Document<br>GNUM5/0459/015<br>1911<br>(1917)<br>NUME/06<br>Lances to rot<br>Table Lances<br>Table Lances<br>Table Lanc |

10 Retour à l'écran avec toutes les années. Cliquer sur Panier d'Impression en haut à droite.

|                            | Rappet de votre requite :<br>LESTES MORBINITION DE RECENSEBENT DE POPULATION<br>Chardiovag san Andre<br>Manadata | Parine d'impression |
|----------------------------|----------------------------------------------------------------------------------------------------|---------------------|
| LISTE DES REPORSES         |                                                                                                    | 20 réponses         |
|                            | 1828                                                                                                    |                     |
| 1041 (P                    | 1945                                                                                                    |                     |
| 1948 ()<br>Rev. Net/Geb000 | 1846                                                                                                    |                     |

11 Cliquer sur Visualiser le panier en PDF

| Type de<br>document | Aperçu de l'Image                                                                                              | Decoment                    | 1810 | Analyse | Orientation | loopeinner aven<br>le contente<br>hire archiepae | Requite                      | Ster   |    |
|---------------------|----------------------------------------------------------------------------------------------------|-----------------------------|------|---------|-------------|--------------------------------------------------|------------------------------|--------|----|
| BALCE               |                                                                                                    | uuteus) aus es)<br>Broage B | 1011 |         | factop      | e                                                | Cibles Linups<br>Cliquer sur | û<br>Ş | -  |
|                     | The Second second second second second second second second second second second second second second second s |                             |      |         |             | Test conter                                      | Visualisez k                 | e po   | in |

12 Vous pouvez ensuite au choix télécharger et ou imprimer les documents

en cliquant sur l'icône correspondante. Si vous choisissez de Télécharger le document sera rangé dans le dossier « Téléchargement » de votre ordinateur.

|                                                         |                                        |                     |                      |                       |                    |                  |                          |                       | Cliq<br>Imp                                                                         | uer sur<br>rimer           |              | •                                                                                                    | ~     | ť              |
|---------------------------------------------------------|----------------------------------------|---------------------|----------------------|-----------------------|--------------------|------------------|--------------------------|-----------------------|-------------------------------------------------------------------------------------|----------------------------|--------------|----------------------------------------------------------------------------------------------------|-------|----------------|
| <br>DÉSIGNATION PAR QUARTIER, VILLAGE,<br>hameau ou rue |                                        | NOMS                | PRÉNOMS              | ANNÉE                 | LIRI               | EII NATIONA -    | SITUATION<br>PAR RAPPORT | PROFESSION            | Pour les patrois, cleffs<br>fautreprise, auvoires à<br>demistie, associes : patron. |                            |              |                                                                                                    |       |                |
| GCARTIERA,<br>Villagen<br>ot<br>battores                | des russ<br>dans<br>bus<br>villes<br>2 | dos<br>nations<br>3 | itos<br>miengro<br>4 | des<br>Individur<br>E | BE PANELLE         | 7                | SAIBBARCE                | NAISHANCE             | LITÉ<br>10                                                                          | su<br>chef de ménags<br>si | 113          | Pour les angeorés es<br>serviers, indiquer le son<br>de petres es de l'orier-<br>prise qui les reigiois<br>13 |       |                |
|                                                         |                                        |                     | 1                    | 1184                  | Гоннеал            | Reni             | 1879                     | artanu                | franci                                                                              | a Chif                     | Charentin    | putros                                                                                                    | 1     |                |
|                                                         |                                        | 59                  | 61                   | 1188                  | Journaw            | Charlotti        | 1883                     | Verqui                | ing                                                                                 | Epsue                      | ng           | ou                                                                                                    |       |                |
|                                                         |                                        |                     | 1                    | 1890                  | Marichal           | Juan             | 18,8                     | Charmizo              | y y                                                                                 | Chif                       | faction      | Clique                                                                                                    | r sur |                |
|                                                         |                                        | 60                  | 62                   | 189                   | Mearichal<br>Innaw | Juan Mpondelinia | 1858                     | Charmizo<br>Chie du B | in in                                                                               | Chif byrouse               | facture near | Téléc                                                                                                    |       | r sur<br>harge |

13 Ne pas oublier de Vider le panier et fermer les écrans à la fin des recherches

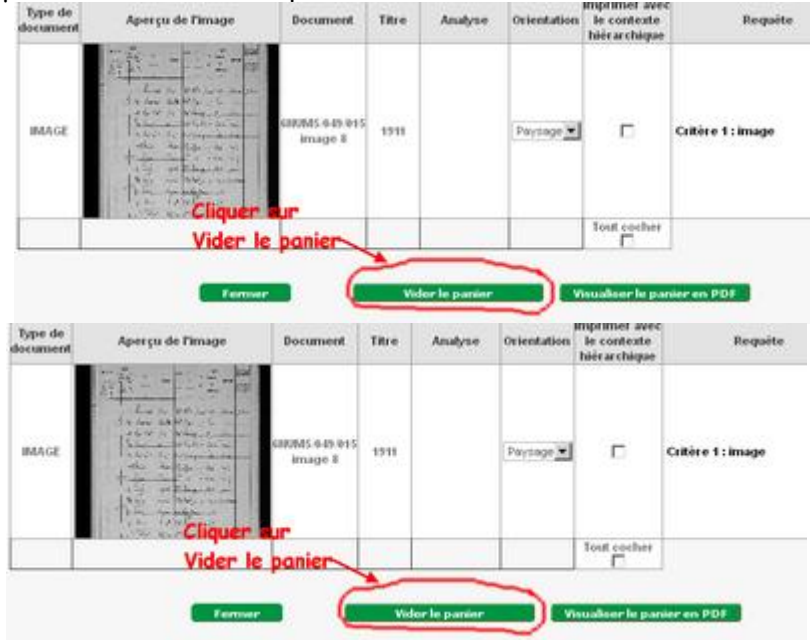